## Ariba Network Purchase Order & Material Order Guide

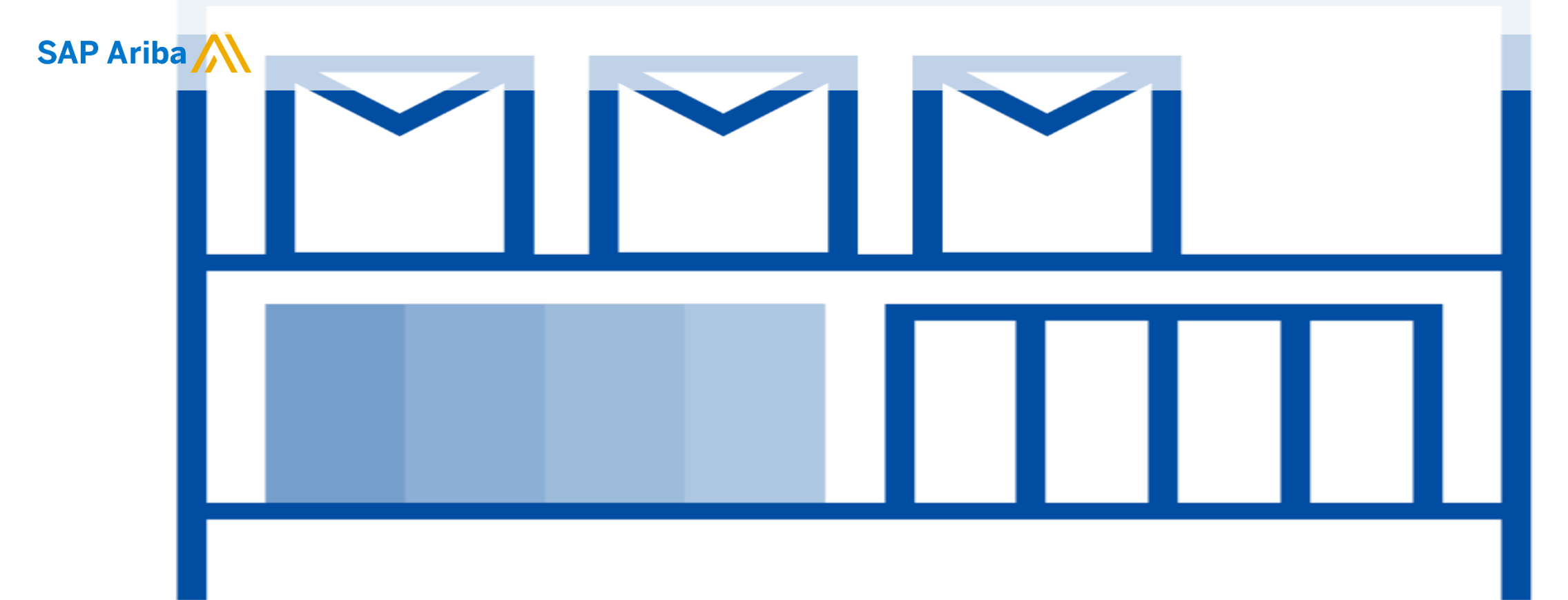

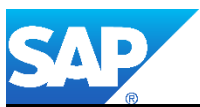

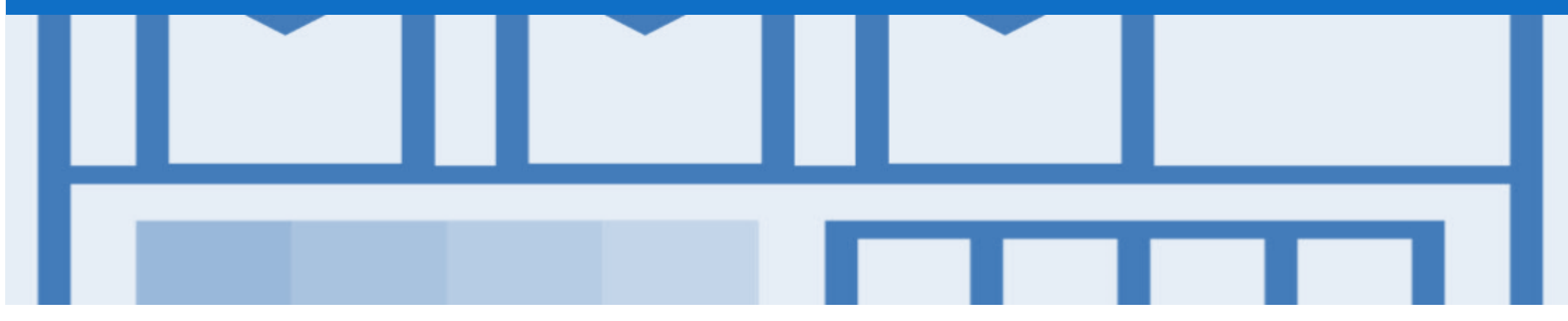

## Introduction

- > The purpose of this document is to provide the information suppliers need to effectively transact with your buyer via the Ariba Network. This document provides step by step instructions, procedures and hints to facilitate a smooth flow of procurement between buyer's and supplier's.
- > To extract reports from the Ariba Network, please refer to the General Functionality Guide on the Supplier Information Portal.

#### Guide Key

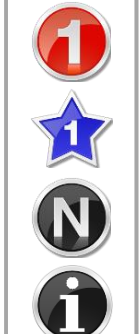

- This indicates an Instructional steps
- An additional step is indicated by
- Note: Functionality specific notes

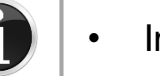

Information: other useful information

## **Table of Contents**

٠

٠

Select by clicking on the links: •

#### Inbox – Orders and Releases

- Using Search Preferences
- Routing Status
- Order Status Descriptions

#### Purchase Order

- <u>View Material Order Details Header Level</u>
- <u>View Purchase Order Details Line Item Level</u>
- <u>View Purchase Order Details Line Item Level Show Item D...</u>
- Order History
- Blanket Purchase Order
  - Locate BPO's Inbox or Search Filters
  - Open the Blanket Purchase Order
  - <u>View Purchase Order Details Header Level</u>
  - <u>View Purchase Order Details Line Item Level</u>
  - <u>View Purchase Order Details Line Item Level Show Item D...</u>
  - BPO History

#### Service Order

- Goods Receipt
  - Locating Received Purchase Orders
  - <u>Reviewing a Received Purchase Order Header Level</u>
  - <u>Reviewing a Received Purchase Order Line Level</u>

#### Receipts

- Locating Receipts
- Reviewing a Receipt
- Support

٠

## **Inbox – Orders and Releases**

The **Orders and Releases** category displays a summary of all the purchase orders sent from Buyers.

**Note (N):** The columns can be sorted into alphabetical (A-Z or Z-A) or numerical (0–9 or 9–0) order by clicking on the column heading.

| Arib           | a Ne                          | twork                                                        |                                   |                                          |                     |                   |                                        |                  |                                       |                    |                            |                                              |                                         | Company Se                            | ttings 🔻              |                                                  |
|----------------|-------------------------------|--------------------------------------------------------------|-----------------------------------|------------------------------------------|---------------------|-------------------|----------------------------------------|------------------|---------------------------------------|--------------------|----------------------------|----------------------------------------------|-----------------------------------------|---------------------------------------|-----------------------|--------------------------------------------------|
| HOME           | INBO                          | COUTBOX                                                      | CATALOG                           | S REPORTS                                | MESSAGES            |                   |                                        |                  |                                       | Exte               | mal Docum                  | nent <del>v</del> CS                         | SV Docume                               | ents 🗸                                | Crea                  | te <del>-</del>                                  |
| Orders and     | l Releases                    | Early Payment                                                | s Sche                            | duled Payments                           | Remittances         | Inquiries         | Contracts                              | Notifications    | Receipts                              | Mo                 | re <del>.</del>            |                                              |                                         |                                       |                       |                                                  |
| Orders         | and R                         | eleases                                                      |                                   |                                          |                     |                   |                                        |                  |                                       |                    |                            |                                              |                                         |                                       |                       |                                                  |
| Orde           | ers T<br>the<br>arc           | he <b>Ver</b> . Is the<br>order. 1 = t<br>changed o          | e versio<br>he origii<br>order an | n number of<br>nal order, 2 =<br>d so on | =                   |                   |                                        | To<br>Inv<br>Pur | tal <b>Amo</b><br>oiced of<br>chase O | unt<br>the<br>rder |                            |                                              | The<br>is<br>il                         | Amount I<br>the total a<br>nvoiced to | nvoic<br>moun<br>date | ed<br>t                                          |
| Order          | rs and R                      | eleases (13)                                                 |                                   |                                          |                     |                   |                                        |                  |                                       |                    |                            |                                              |                                         |                                       |                       |                                                  |
| $(\mathbf{N})$ | Туре                          | Order Number                                                 | Ver                               | Customer                                 |                     | Sł                | hip To Address                         |                  | Amount                                | Date               |                            | Order S                                      | tatus                                   | Amount Invoi                          | ced †                 | Actions                                          |
| Y              | Order                         | MTM155                                                       | 1                                 | Metro Trains Melbo                       | ourne Pty Ltd - TES | T Au              | elbourne, VIC<br>ustralia              |                  | \$20.00 AUD                           | 19 N               | lar 2019                   | New                                          |                                         | \$0.00 Å                              | AUD.                  | Actions -                                        |
|                | Order                         | MTM143                                                       | 1                                 | Metro Trains Melbo                       | ourne Pty Ltd - TES | ST M<br>Au        | :Swanston<br>elbourne, VIC<br>ustralia |                  | \$27.00 AUD                           | 18 N               | lar 2019                   | New                                          |                                         | \$0.00 A                              | AUD                   | Actions -                                        |
|                | Order                         | MTM151                                                       | 1                                 | Metro Trains Melbo                       | ourne Pty Ltd - TES | T M               | elbourne, VIC<br>ustralia              | \$               | 120.00 AUD                            | 19 N               | lar 2019                   | New                                          |                                         | \$0.00 Å                              | AUD                   | Actions -                                        |
|                | Order                         | MTM181                                                       | 1                                 | Metro Trains Melbo                       | ourne Pty Ltd - TES | Au<br>T Me<br>Au  | thorised Officers A<br>Hourne, VIC     | Area<br>\$1,00   | 0.00 AUD                              | 22 Ma              | 2019                       | Partially In                                 | voiced                                  | \$800.00                              | AUD                   | Actions v                                        |
|                | Order                         | MTM171                                                       | 1                                 | Metro Trains Melbo                       | ourne Pty Ltd - TES | T Me<br>Au        | lbourne, VIC<br>stralia                | \$50,00          | 0.00 AUD                              | 20 Ma              | 2019                       | Partially In                                 | ivoiced                                 | \$780.00                              | AUD                   | Actions -                                        |
|                | Order                         | MTM169                                                       | 1                                 | Metro Trains Melbo                       | ourne Pty Ltd - TES | T Me<br>Au        | lbourne, VIC<br>stralia                | \$30,71          | 0.00 AUD                              | 20 Ma              | 2019                       | Obsoleted                                    |                                         | \$0.00                                | AUD                   | Actions -                                        |
|                | Order                         | MTM166                                                       | 1                                 | Metro Trains Melbo                       | ourne Pty Ltd - TES | St.<br>T Me<br>Au | Swanston<br>albourne, VIC<br>astralia  | \$10             | 0.00 AUD                              | 20 Ma              | 2019                       | Re ed                                        |                                         | \$0.00                                | AUD                   | S.                                               |
|                | Order                         | M 64                                                         | 1                                 | Metro Trains Melbo                       | ourne Pty Ltd - TES | T Me<br>Au        | Ibourne, VIC<br>Istralia               | \$100,00         | 0.00 AUD                              | 20 M               | <b>T</b> L - 0             |                                              |                                         | \$10,000.0(                           | тι                    |                                                  |
| 0              | T<br><b>Nu</b><br>buye<br>Orc | he <b>Order</b><br>mber is the<br>ers Purchase<br>der Number | 1                                 | Metro Trains Melbo                       | ourne Pty Ltd - TES | T Me<br>Au        | Ibourne, VIC<br>stralia                | \$100,00         | 0.00 AUD                              | 20 M               | the cu<br>the or<br>Confir | rder St<br>urrent st<br>der, e.g<br>rmed, In | atus is<br>atus of<br>I. New,<br>voiced | \$0.00                                | drop<br>crea<br>oper  | down all<br>document<br>ation with<br>ning the c |

## **Using Search Preferences**

| Use Search Preferences to make identifying information |
|--------------------------------------------------------|
| requirements                                           |
|                                                        |

- Only one order number or prefix can be entered and set at a time
- Log onto your Ariba Network
- 1. Click on your User Name
- 2. Select My Account
- 3. Scroll Down to **Preferences**
- 4. Select Allow me to Save Filter Preferences in the Inbox/Outbox
- 5. Click on Save

**Note:** A green ribbon indicates that any changes have been saved

- 6. Click on Close
- Screen returns to the screen you were previously on

| Ariba Network                                         | Compar               |
|-------------------------------------------------------|----------------------|
|                                                       | Logout               |
|                                                       | My Account           |
|                                                       | My Community Profile |
|                                                       | Switch To            |
| Account                                               |                      |
| Settings                                              |                      |
| * Indicates a required field                          |                      |
| Preferences                                           | and a gradering of   |
| Preferred Language: English V                         |                      |
| Preferred Timezone:* AET V                            |                      |
| Default Currency: * Australian Dollar Select Currency |                      |
| Contact Information                                   |                      |

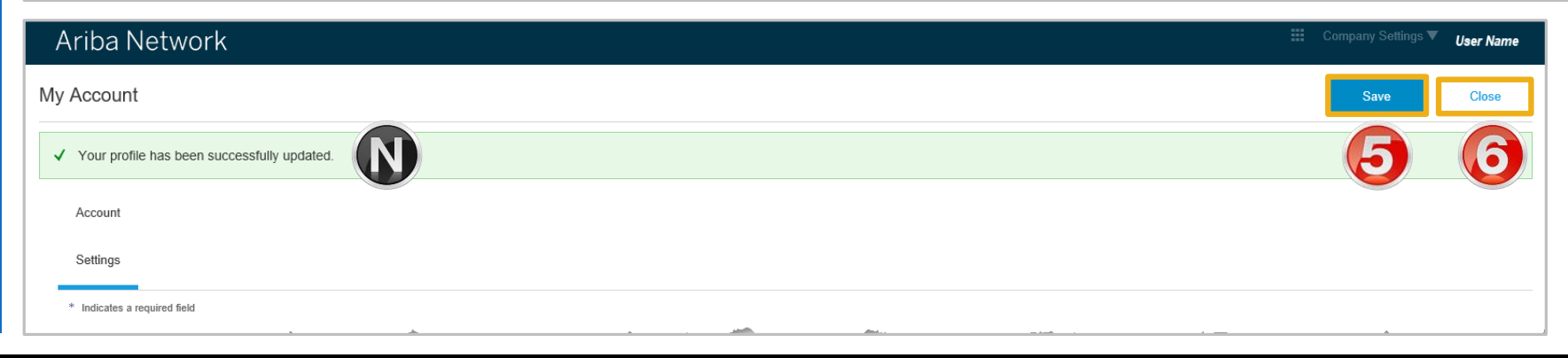

-

## **Routing Status**

The routing status identifies the journey of documents (order confirmation, ship notices & invoices) through the Ariba Network between Metro Trains and the Supplier.

| Status Level | Definition                                                                                                    |
|--------------|----------------------------------------------------------------------------------------------------|
| Accepted     | Ariba accepted the purchase order from your customer                                                                                                    |
| Order Queued | Ariba Queued the purchase order from cXML processing                                                                                                    |
| Sent         | Ariba successfully converted the purchase order from cXML to EDI and has forwarded it to your VAN in an interchange                                                                                      |
| Acknowledged | Ariba received a positive functional acknowledgment from you                                                                                                    |
| Failed       | Ariba could not route the purchase order and it lists the reason for the failure. The supplier needs to resend the purchase order after correcting the issue. Contact Help Centre for further assistance |

## **Order Status Descriptions**

| Status Level        | Definition                                                                                                    |
|---------------------|----------------------------------------------------------------------------------------------------|
| New                 | Initial state. This is a new purchase order                                                                      |
| Cancelled           | Purchase Order cancelled by the Buyer                                                                            |
| Changed             | Existing purchase order has been Canceled or replaced (obsoleted) by this subsequent (changed) purchase order    |
| Confirmed           | All sub-quantities are confirmed                                                                                 |
| Failed              | Ariba experienced a problem routing the order to the supplier. Suppliers can resend failed orders                |
| Shipped             | Final state. All sub quantities are shipped. A line item or sub-quantity that is shipped cannot be updated again |
| Invoiced            | All ordered quantities have been invoiced                                                                        |
| Partially Confirmed | Some of the ordered quantities have been confirmed                                                               |
| Partially Shipped   | Some of the ordered quantities have been shipped                                                                 |
| Partially Invoiced  | Some of the ordered quantities have been invoiced                                                                |
| Partially Rejected  | Some or the ordered quantities have been rejected                                                                |
| Obsoleted           | Purchase order that has been replaced by a subsequent (changed) order                                            |
| Returned            | When a goods on a Purchase Order are returned from Metro Trains                                                  |
| Rejected            | A Purchase Order Confirmation that has been Rejected by Metro Trains                                             |

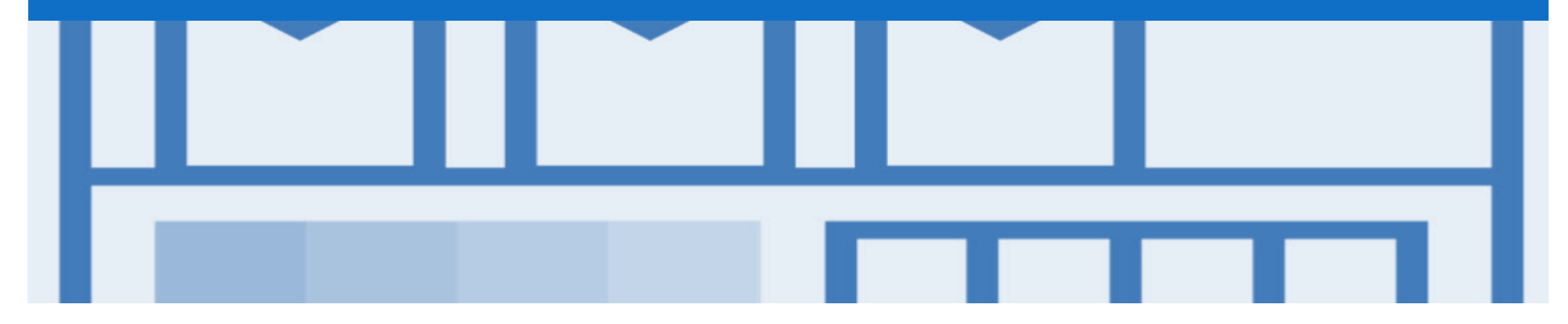

## **Purchase Order**

- The Purchase Order number is generated by the Buyer's ordering system and is also known as the Reference number on some screens
- The Purchase Order (PO) is the source document for the order and all subsequent documents are created from the PO
- A PO is a commercial document issued by a buyer to a seller, indicating types, quantities, and agreed prices for products or services the seller will provide to the buyer.
   Receiving an Order from your buyer constitutes an offer to buy products or services
- Any field with an \* is a mandatory field and a value is required to be entered
- Multiple Invoices can be created against the same PO line up to the quantity/value available on that PO line

## **View Material Order Details – Header Level**

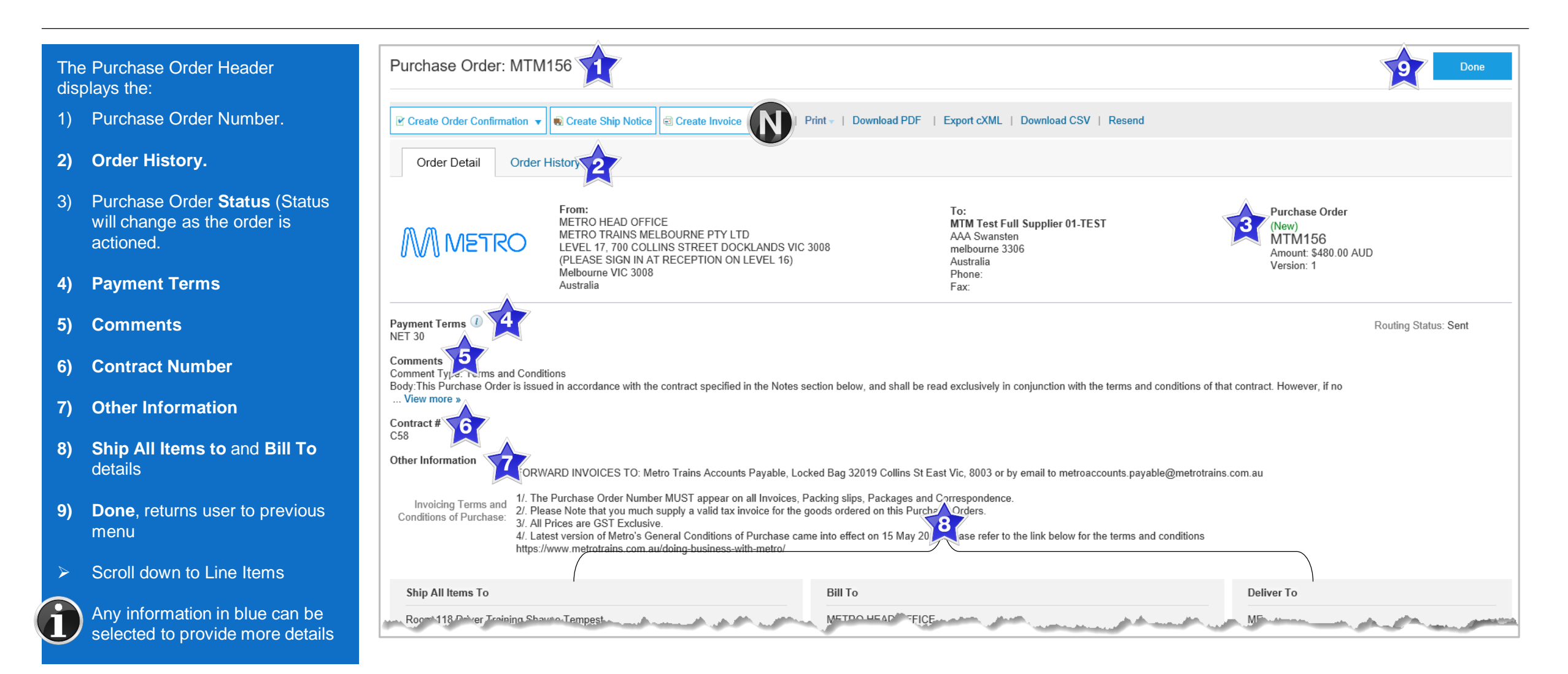

## **View Purchase Order Details – Line Item Level**

#### Reviewing a Purchase Order

Each Purchase Order that comes into the system should be reviewed to:

- Identify the items requested
- Determine whether the items are in stock
- Validate the information contained within the PO
- Review the shipping address
- Ensure that the details of items in the order are correct
- Check fields required by the business and any Comments

| Line Ite     | ems                           |                    |                  |                |              |            |                          |             | Show Item I  | Details 📅        |
|--------------|-------------------------------|--------------------|------------------|----------------|--------------|------------|--------------------------|-------------|--------------|------------------|
| Line #       | Part # / Description          |                    | Customer Part #  |                | Туре         | Qty (Unit) | Need By                  | Unit Price  | Subtotal     |                  |
| 1            | ABC_456                       |                    |                  |                | Material     | 12 (EA)    | 15 Aug 2019              | \$20.00 AUD | \$240.00 AUD | Details          |
|              | More shirts                   |                    |                  |                |              |            |                          |             |              |                  |
| 2            | ABC_456                       |                    |                  |                | Material     | 12 (EA)    | 15 Aug 2019              | \$20.00 AUD | \$240.00 AUD | Details          |
|              | More shirts                   |                    |                  |                |              |            |                          |             |              |                  |
| Order submit | ted on: Tuesday 19 Mar 2019 1 | 12:57 PM GMT+11:00 |                  |                |              |            |                          |             | Sub-tota     | al: \$480.00 AUD |
| Create       | Order Confirmation 🔻          | Create Ship Notice | Create Invoice V | de   Print - I | Download PDF | Export cXM | AL   Download CSV   Rese | nd          |              |                  |
|              |                               |                    |                  |                |              |            |                          |             |              | Done             |

### **View Purchase Order Details – Line Item Level Show Item Details**

| When reviewing a Purchase                                                                                                    | Line Ite | ms                                                                                                    |                                                                                       |                 |          |            |                    |             | Hide Item    | Details |
|----------------------------------------------------------------------------------------------------|----------|----------------------------------------------------------------------------------------------------|---------------------------------------------------------------------------------------|-----------------|----------|------------|--------------------|-------------|--------------|---------|
| Order use Show Item Details                                                                                                    | Line #   | Part # / Description                                                                                                    |                                                                                       | Customer Part # | Туре     | Qty (Unit) | Need By            | Unit Price  | Subtotal     |         |
| to identify any comments or<br>further information from Metro<br>Trains                                                          | 1        | ABC_456<br>More shirts<br>Status                                                                                                    |                                                                                       |                 | Material | 12 (EA)    | 15 Aug 2019        | \$20.00 AUD | \$240.00 AUD | Summary |
| To see all Line Items details<br>click on<br>Show Item Details<br>To hide all line item details<br>click on<br>Hide Item Details |          | Other Information<br>size:<br>color:<br>collared:<br>Req. Line No.:<br>Requester:<br>PR No.:<br>Contract ID:<br>Manufacturer Part ID:<br>Classification Domain: | medium<br>blue<br>true<br>1<br>kevin crowley<br>PR985<br>C58<br>IDG07645762<br>UNSPSC |                 |          |            |                    |             |              |         |
| details click on                                                                                                    | Line #   | Part # / Description                                                                                                    |                                                                                       | Customer Part # | Туре     | Qty (Unit) | Need By            | Unit Price  | Subtotal     |         |
| Details<br>To hide specific line item<br>details click on<br>Summary                                                             | 2        | ABC_456<br>More shirts<br>Status<br>12 Unconfirmed<br>Other Information                                                                                         | medium                                                                                |                 | Material | 12 (EA)    | 15 Aug 2019        | \$20.00 AUD | \$240.00 AUD | Summary |
|                                                                                                    |          | color:<br>collared:<br>Req. Line No.:<br>Requester:                                                                                                    | blue<br>true<br>2<br>kevin crowley                                                    |                 |          |            | halt of the second |             |              |         |

## **Order History**

#### Use Order History to identify:

- > Who created a document
- What occurred with the document
- The date and time stamps of the various processes that have affected a document
- > Line Item level information

| Purchas  | e Order: MTM156                                                                   |                 |                     |                                                          |                         | Done                    |
|----------|-----------------------------------------------------------------------------------|-----------------|---------------------|----------------------------------------------------------|-------------------------|-------------------------|
| Order    | Detail Order History                                                              |                 |                     |                                                          |                         |                         |
|          | Purchase Order: MTM156<br>Order Status: New<br>Submitted On: 19 Mar 2019 12:57:29 | PM GMT+11:00    |                     | From Customer: Metro Trains Mell<br>Routing Status: Sent | bourne Pty Ltd - TEST   |                         |
| History  |                                                                                   |                 |                     |                                                          |                         |                         |
| Status   | Comments                                                                          |                 | Changed By          |                                                          | Date and Time           |                         |
|          | The order was queued.                                                             |                 | PropogationProcess  | sor-125010060                                            | 19 Mar 2019 12:57:40 PM |                         |
|          | Email order was sent to mtmtestfull@                                              | 163.com.        | ANPODispatcher-12   | 25000020                                                 | 19 Mar 2019 12:57:44 PM |                         |
| Sent     | Email order was sent to mtmtestfull@                                              | 163.com.        | OrderDispatcher - E | mail                                                     | 19 Mar 2019 12:57:45 PM |                         |
| Line Ite | ems                                                                               |                 |                     |                                                          |                         |                         |
| Line #   | Part # / Description                                                              | Customer Part # | Qty (Unit)          | Need By                                                  | Price                   | Subtotal                |
| 1        | ABC_456                                                                           |                 | 12 (EA)             | 15 Aug 2019                                              | \$20.00 AUD             | \$240.00 AUD            |
|          | More shirts<br>Status                                                             |                 |                     |                                                          |                         |                         |
|          | 12 Unconfirmed                                                                    |                 |                     |                                                          |                         |                         |
| 2        | ABC_456                                                                           |                 | 12 (EA)             | 15 Aug 2019                                              | \$20.00 AUD             | \$240.00 AUD            |
|          | More shirts                                                                       |                 |                     |                                                          |                         |                         |
|          | 12 Unconfirmed                                                                    |                 |                     |                                                          |                         |                         |
|          |                                                                                   |                 |                     |                                                          | Γ                       |                         |
|          |                                                                                   |                 |                     |                                                          |                         | Sub-total: \$480.00 AUD |

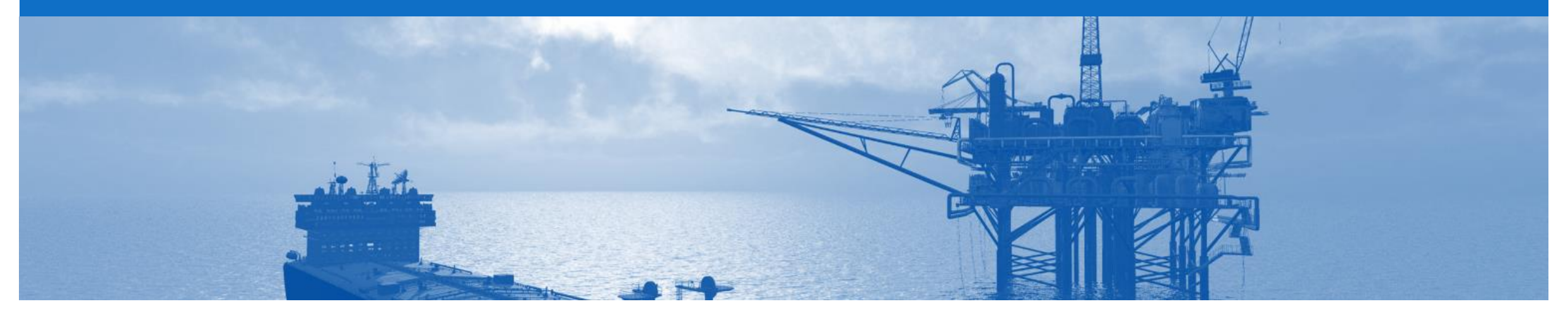

## **Blanket Purchase Order**

- A Blanket Purchase Order (BPO) is used to create Invoices for expenditure and payments contracted between Metro Trains and their supplier.
- Contracted services are typically where the Vendor is performing recurring tasks as defined in a master agreement, where agreed pricing terms and rates exist and invoices are submitted at regular intervals, for example, monthly or quarterly
- Metro Trains uses "No Release Required" BPO's so that a Purchase Order is not required prior to invoicing
- BPO's will start with a BPO prefix
- Any field with an \* is a mandatory field and a value is required to be entered

## Locate BPO's – Inbox or Search Filters

 From the Dashboard or Homepage

#### Inbox:

- 1. Click on Inbox
- 2. Click on **Order Number** to sort alphabetically

#### **Using Search Filters:**

- 1) Click on **Search Filters**
- 2) Click on Search only blanket purchase orders
- 3) Click on Search
- Screen displays BPO's

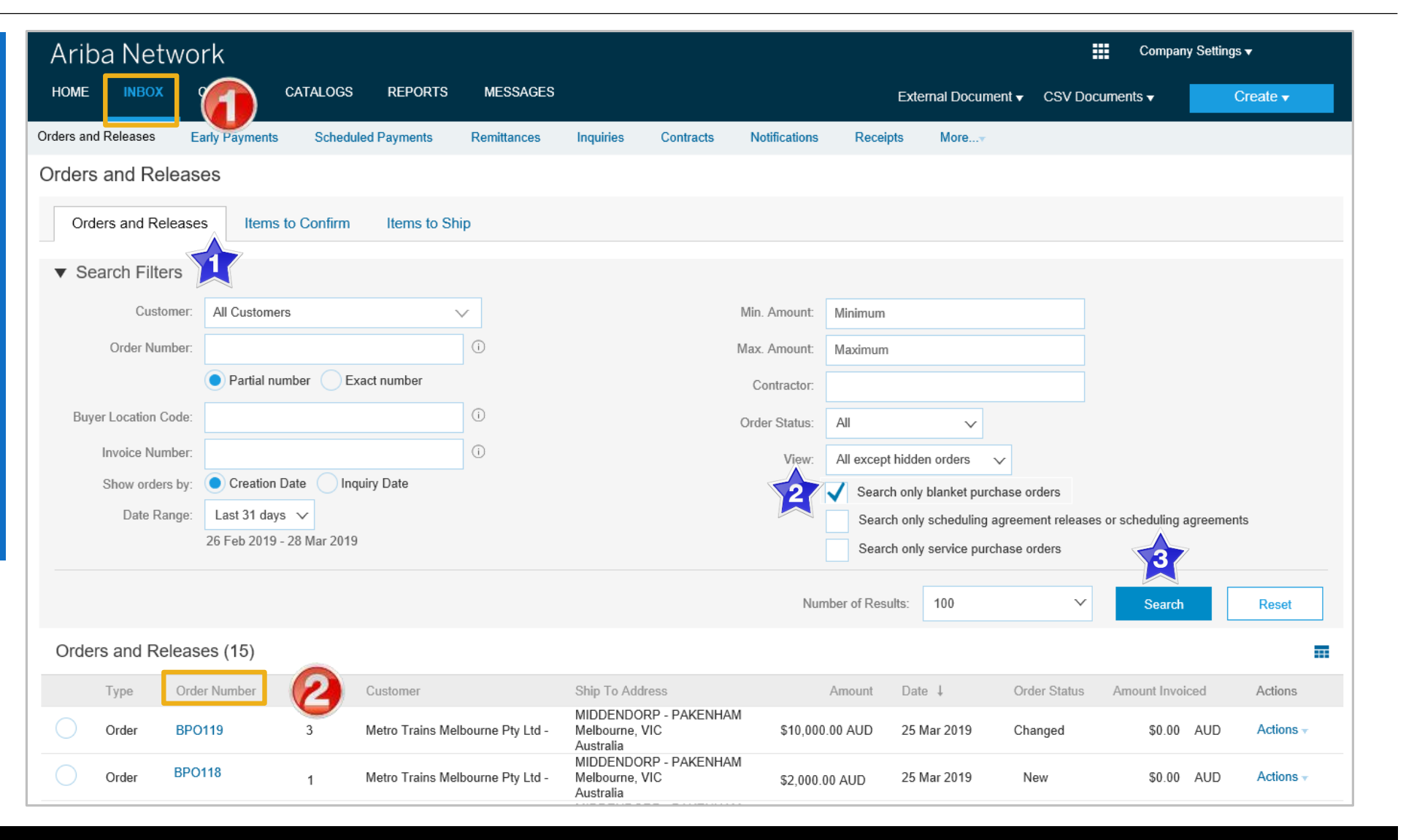

## **Open the Blanket Purchase Order**

- From the Dashboard or Homepage
- 1. Click on **Inbox**
- 2. Select the required **BPO**
- Screen displays the BPO

| Arib       | oa Ne            | twork         |            |                                          |                                                   |                                 |                 |                   | Company Settin | igs ▼  |                  |
|------------|------------------|---------------|------------|------------------------------------------|---------------------------------------------------|---------------------------------|-----------------|-------------------|----------------|--------|------------------|
| HOME       | INBO             | × 🍙           | CATA       | OGS REPORTS                              | MESSAGES                                          |                                 | External Docume | ent 👻 CSV Documer | nts 🗸          | Create | •                |
| Orders and | d Releases       | Early Paym    | nents S    | cheduled Payments                        | Remittances (                                     | Contracts Notifications         | Receipts        | More              |                |        |                  |
| Orders     | and R            | eleases       |            |                                          |                                                   |                                 |                 |                   |                |        |                  |
| Ord        | ers and F        | Releases It   | ems to Cor | nfirm Items to Shi                       | p                                                 |                                 |                 |                   |                |        |                  |
| ► Se       | ► Search Filters |               |            |                                          |                                                   |                                 |                 |                   |                |        |                  |
| Order      | rs and F         | Releases (15) | )          |                                          |                                                   |                                 |                 |                   |                |        |                  |
|            | Туре             | Order Number  | Ver        | Customer                                 | Ship To Add                                       | ress Amou                       | nt Date         | Order Status 1    | Amount Inve    | piced  | Actions          |
|            | Order            | BPO119        | 3          | Metro Trains Melbourne<br>Pty Ltd - TEST | MIDDENDO<br>PAKENHAM<br>Melbourne, V<br>Australia | RP -<br>I \$10,000.00 AU<br>VIC | ID 25 Mar 2019  | ) Changed         | \$0.00         | AUD    | Actions -        |
|            | Order            | BPO109        | 3          | Metro Trains Melbourne<br>Pty Ltd - TEST | Melbourne, V<br>Australia                         | VIC \$904,000.00 AU             | ID 19 Mar 2019  | ) Changed         | \$0.00         | AUD    | Actions -        |
|            | Order            | BPO104        | 2          | Metro Trains Melbourne<br>Pty Ltd - TEST | Ariba - PIT<br>Pittsburgh, F<br>United State      | PA \$10,000.00 AU<br>s          | ID 14 Mar 2019  | ) Changed         | \$0.00         | AUD    | Actions <b>v</b> |
|            | Order            | BPO113        | 2          | Metro Trains Melbourne<br>Pty Ltd - TEST | Melbourne,<br>Australia                           | VIC \$100,000.00 AU             | D 20 Mar 2019   | Invoiced          | \$120.00       | AUD    | Actions <b>v</b> |
|            | Order            | BPO118        | 1          | Metro Trains Melbourne<br>Pty Ltd - TEST | CAULFIELD<br>DEPOT<br>Melbourne, V<br>Australia   | SIGN.<br>\$2,000.00 AU          | ID 25 Mar 2019  | ) New             | \$0.00         | AUD    | Actions -        |
|            | Order            | BPO105        | 2          | Metro Trains Melbourne<br>Pty Ltd - TEST | Ariba - PIT<br>Pittsburgh, F<br>United State      | PA \$100,000,000.00 AU          | ID 14 Mar 2019  | ) New             | \$0.00         | AUD    | Actions -        |
|            | Order            | BPO96         | 1          | Metro Trains Melbourne                   | Ariba - PIT<br>Pittsburgh, F                      | PA \$903,378.00 AU              | D 1 Mar 2019    | New               | \$0.00         | AUD    | Actions -        |

### **View Purchase Order Details – Header Level**

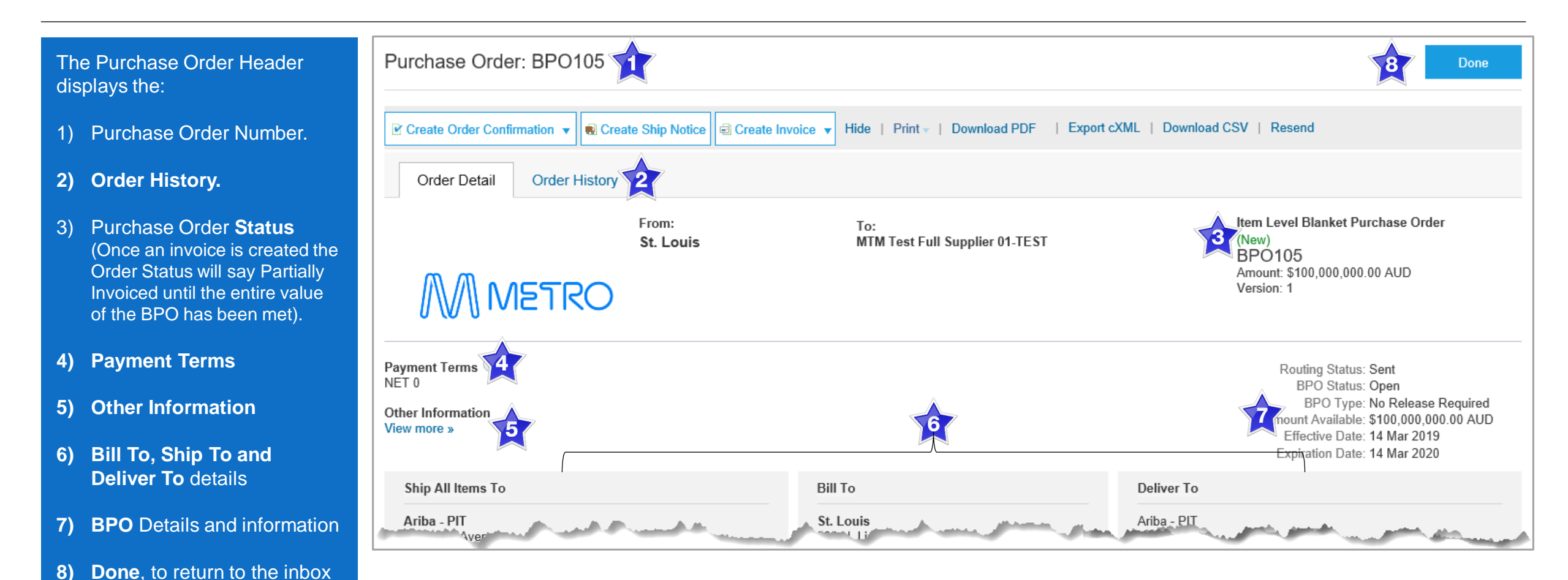

Scroll down to Line Items

### **View Purchase Order Details – Line Item Level**

#### Reviewing a Purchase Order

Each Purchase Order that comes into the system should be reviewed to:

- Identify the items requested
- Determine whether the items are in stock
- Validate the information contained within the PO
- Ensure that the details of items in the order are correct

| Line Ite     | ems                                            |                 |          | Show Item Det        | tails 📅      |
|--------------|------------------------------------------------|-----------------|----------|----------------------|--------------|
| Line #       | Part # / Description                           | Customer Part # | Туре     | Price                |              |
| 1            | JABBTHS288                                     |                 | Material | \$60.00 AUD          | Details      |
|              | Bluetooth Headset                              |                 |          |                      |              |
| 2            | BPO105-2_Feeltem                               |                 | Material | \$222.00 AUD         | Details      |
|              | Item Level Fixed Fee Pricing Terms             |                 |          |                      |              |
| 3            | BPO105-3_MiscExpenseItem                       |                 | Material | \$0.00 AUD           | Details      |
|              | Costs and Expenses Pricing Terms               |                 |          |                      |              |
| 4            | BPO105-4_MilestoneItem                         |                 | Material | \$0.00 AUD           | Details      |
|              | Milestone Item                                 |                 |          |                      |              |
| Order submit | ted on: Thursday 14 Mar 2019 3:00 AM GMT+11:00 |                 |          | Sub-total: \$100,000 | 0,000.00 AUD |

## **View Purchase Order Details – Line Item Level Show Item Details**

|   | When reviewing a Purchase      |
|---|--------------------------------|
| / | Order use Show Item Details    |
|   | to identify any comments or    |
|   | further information from Metro |
|   | Trains                         |

> To see all Line Items details click on

Show Item Details

> To hide all line item details click on

Hide Item Details

> To see specific line item details click on

Details

 To hide specific line item details click on

Summary

| ine Ite | ems                            |                         |                 |               |          |      | Hide Item    | Details |
|---------|--------------------------------|-------------------------|-----------------|---------------|----------|------|--------------|---------|
| Line #  | Part # / Description           |                         | Customer Part # |               | Туре     |      | Price        |         |
| 1       | JABBTHS288                     |                         |                 |               | Material |      | \$60.00 AUD  | Summary |
|         | Bluetooth Headset              |                         |                 |               |          |      |              |         |
|         | Status                         |                         |                 |               |          |      |              |         |
|         | 1 Unconfirmed                  |                         |                 |               |          |      |              |         |
|         | Deliver To                     |                         |                 | Ship To       |          |      |              |         |
|         | Ariba - PIT                    |                         |                 | Ariba - PIT   |          |      |              |         |
|         |                                |                         |                 | Ship To Code: |          | 3100 |              |         |
|         |                                |                         |                 | Email:        |          |      |              |         |
|         | Other Information              |                         |                 |               |          |      |              |         |
|         | Discount:                      | \$60.00 AUD No Discount |                 |               |          |      |              |         |
|         | isRecurring:                   | no                      |                 |               |          |      |              |         |
|         | LineType:                      | Catalog Item            |                 |               |          |      |              |         |
|         | Classification Domain:         | unspsc                  |                 |               |          |      |              |         |
|         | Classification Code:           | 432116                  |                 |               |          |      |              |         |
| Line #  | Part # / Description           |                         | Customer Part # |               | Туре     |      | Price        |         |
| 2       | BPO105-2_Feeltem               |                         |                 |               | Material |      | \$222.00 AUD | Summar  |
|         | Item Level Fixed Fee Pricing T | erms                    |                 |               |          |      |              |         |
|         | Status                         |                         |                 |               |          |      |              |         |
|         | 1 Unconfirmed                  |                         |                 |               |          |      |              |         |
|         | BPO Item Attributes            |                         |                 |               |          |      |              |         |
|         | Maximum Quantity: 1            |                         |                 |               |          |      |              |         |

## **BPO History**

#### Use Order History to identify:

- > Who created a document
- What occurred with the document
- The date and time stamps of the various processes that have affected a document
- > Line Item level information

| Purchas  | e Order: BPO105                                                                               |                                                        | Done                    |
|----------|-----------------------------------------------------------------------------------------------|--------------------------------------------------------|-------------------------|
| Order    | Detail Order History                                                                          |                                                        |                         |
|          | Purchase Order: BPO105<br>Order Status: New<br>Submitted On: 14 Mar 2019 3:00:00 AM GMT+11:00 | From Customer: Metro Trains Mo<br>Routing Status: Sent | elbourne Pty Ltd - TEST |
| History  |                                                                                               |                                                        |                         |
| Status   | Comments                                                                                      | Changed By                                             | Date and Time           |
|          | The order was queued.                                                                         | PropogationProcessor-125009045                         | 14 Mar 2019 1:35:55 PM  |
|          | Email order was sent to mtmtestfull@163.com.                                                  | ANPODispatcher-125001017                               | 14 Mar 2019 1:36:00 PM  |
| Sent     | Email order was sent to mtmtestfull@163.com.                                                  | OrderDispatcher - Email                                | 14 Mar 2019 1:36:00 PM  |
| Line Ite | ems                                                                                           |                                                        |                         |
| Line #   | Part # / Description                                                                          | Customer Part #                                        | Price                   |
| 1        | JABBTHS288                                                                                    |                                                        | \$60.00 AUD             |
|          | Bluetooth Headset                                                                             |                                                        |                         |
|          | Status                                                                                        |                                                        |                         |
| -        | 1 Unconfirmed                                                                                 |                                                        |                         |
| 2        | BPO105-2_Feeltem                                                                              |                                                        | \$222.00 AUD            |
|          | Item Level Fixed Fee Pricing Terms                                                            |                                                        |                         |

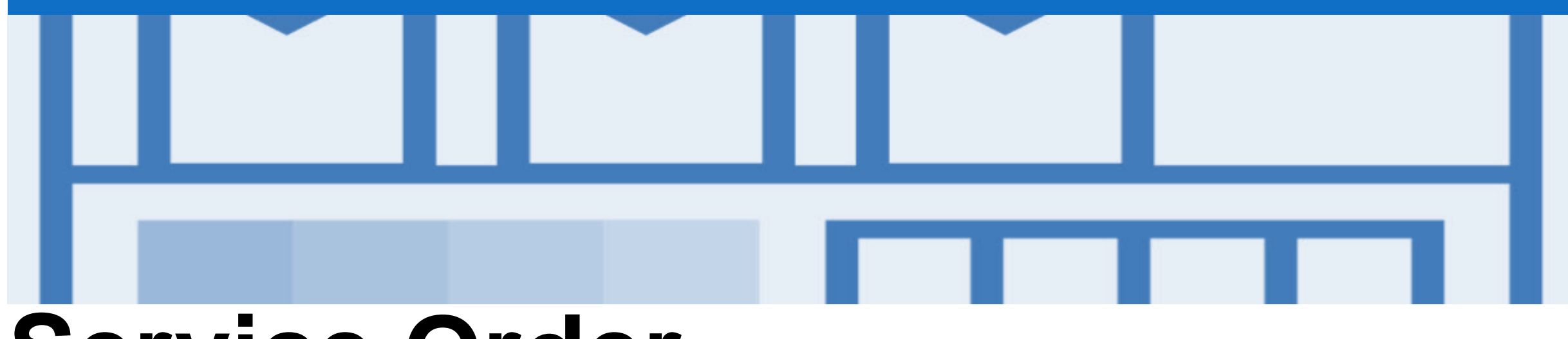

## **Service Order**

- · Multiple Invoices can be created against the same PO line up to the quantity/value available on that PO line
- Quantity Balance Tracking is in place for Planned Service Items
- Price Balance Tracking is in place for Unplanned Service Items
- Refer to the Service Order Guide for further information, including invoicing Service Orders

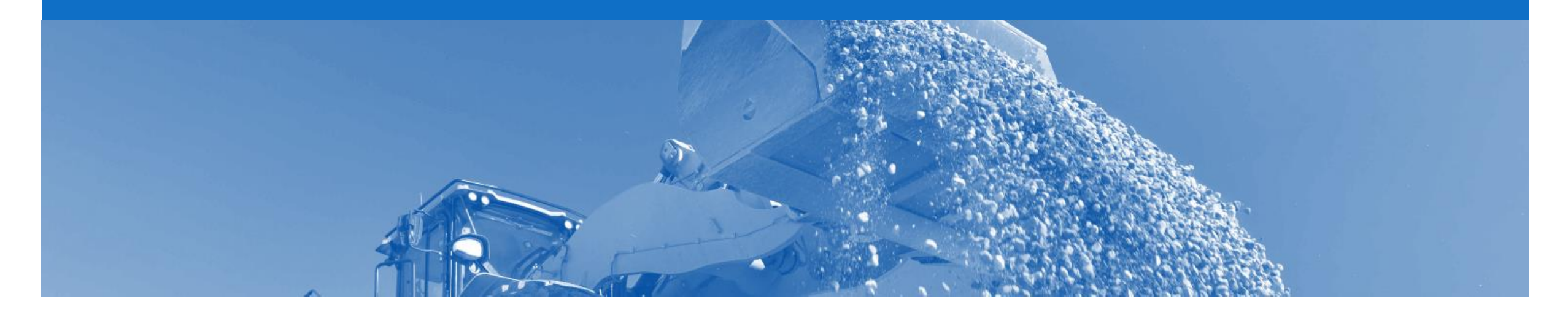

## **Goods Receipt**

- A Goods Receipt Notice (GRN) is sent by Metro Trains to inform you of what they have received into their system from the shipment you sent
- If you have not already done so, please invoice from the Received Purchase Order, refer to the Invoice Guide

## **Locating Received Purchase Orders**

Ariba Network = Company Settings -1. Click Inbox HOME CATALOGS REPORTS MESSAGES External Document 

CSV Documents Create - $\geq$ Use Search Filters of Order Orders and Releases Early Payments Scheduled Payments Notifications Receipts Remittances Inquiries More.... Contracts Status to locate Received Orders and Releases **Purchase Orders** Orders and Releases Items to Confirm Items to Ship Search Filters Search Filters  $\geq$ Min. Amount: Minimum Customer: All Customers 1) Click on Search  $\sim$ Filters Order Number: Max. Amount: Maximum Change Order Status 2) Partial number Exact number Contractor to Received Buyer Location Code: Order Status: Received **Click on Search** 3) Invoice Number All except hidden orders View:  $\sim$ Results will be  $\triangleright$ Creation Date Inquiry Date Show orders by: Search only blanket purchase orders displayed Date Range: Last 14 days 🗸 Search only scheduling agreement releases or scheduling agreements 3 14 Mar 2019 - 27 Mar 2019 Search only service purchase orders Order Status  $\geq$ 4) Click on Order Status Number of Results: 100 Search Reset to sort alphabetically Orders and Releases (21) **》** Page 1 ---- $\sim$ Order Status 1 Type Order Number Ver Customer Ship To Address Date Amount Invoiced Actions 2. Select the required BASEMENT OF SOUTHERN CROSS STATION **Purchase Order** Order MTM216 Metro Trains Melbourne Pty Ltd -Melbourne, VIC \$15,000.00 AUD 27 Mar 2019 Received \$0.00 AUD Actions -Australia BASEMENT OF SOUTHERN CROSS STATION MTM215 Metro Trains Melbourne Pty Ltd -Order Melbourne, VIC \$10,000.00 AUD 27 Mar 2019 Received \$0.00 AUD Actions -Screen displays the Australia BASEMENT OF SOUTHERN CROSS STATION **Purchase Order** Order MTM213 Metro Trains Melbourne Pty Ltd -Melbourne, VIC \$11,000.00 AUD 27 Mar 2019 Received \$0.00 AUD Actions

## **Reviewing a Received Purchase Order – Header Level**

| The Purchase Order number<br>is displayed                                                                                                    | Purchase Order: MTM216                                                                                                    |                                                                                                    | Done                                                                            |  |  |  |  |  |
|----------------------------------------------------------------------------------------------------|----------------------------------------------------------------------------------------------------|----------------------------------------------------------------------------------------------------|---------------------------------------------------------------------------------|--|--|--|--|--|
|                                                                                                    |                                                                                                    |                                                                                                    |                                                                                 |  |  |  |  |  |
| The Order Status is Received           Order Detail         Order History                                                                                                    |                                                                                                    |                                                                                                    |                                                                                 |  |  |  |  |  |
| Related Documents will open<br>the receipt                                                                                                    | From:<br>FLINDERS STREET RAILWAY STATION<br>FLINDERS STREET RAILWAY STATION<br>SWANSTON ST & FLINDERS ST<br>MELBOURNE CITY, 3000                                                                                                    | To:<br>TION MTM Test Full Supplier 01-TEST<br>AAA Swansten<br>melbourne 3306<br>Australia<br>Phone: | Purchase Order<br>(Received)<br>MTM216<br>Amount: \$15,000.00 AUD<br>Version: 1 |  |  |  |  |  |
| The History Tab provides                                                                                                    | Melbourne VIC 3000<br>Australia                                                                                                    | Fax:                                                                                                |                                                                                 |  |  |  |  |  |
| information about the                                                                                                    |                                                                                                    |                                                                                                    |                                                                                 |  |  |  |  |  |
| Payment Terms U<br>NET 0                                                                                                    |                                                                                                    |                                                                                                    |                                                                                 |  |  |  |  |  |
| Information cannot be                                                                                                    | Comments<br>Comment Type: Terms and Conditions<br>Body: This Purchase Order is issued in accordance with the contract specified in the Notes section below, and shall be read exclusively in conjunction with the terms and conditions of that contract. However, if no<br>View more » |                                                                                                    |                                                                                 |  |  |  |  |  |
| adjusted                                                                                                    | Contract #<br>C115-V3                                                                                                    |                                                                                                    |                                                                                 |  |  |  |  |  |
| $\succ$ An Invoice is created from                                                                                                    | Other Information                                                                                                    |                                                                                                    |                                                                                 |  |  |  |  |  |
| Received Purchase Orders Invoicing Terms and Conditions of Purchase Invoices Porter Number MUST appear on all Invoices, Packing slips, Packages and Correspondence. Invoices Porter Number MUST appear on all Invoices of the goods ordered on this Purchase Orders. Invoices Porter Number MUST appear on all Invoices of the goods ordered on this Purchase Orders. Invoices Porter Number MUST appear on all Invoices Porter Number MUST appear on all Invoices of the goods ordered on this Purchase Orders. Invoices Porter Number MUST appear on all Invoices of the goods ordered on this Purchase Orders. Invoices Porter Number MUST appear on all Invoices of the goods ordered on this Purchase Orders. Invoices Porter Number MUST appear Orders Porter Number MUST appear on all Invoices of the goo |                                                                                                    |                                                                                                    |                                                                                 |  |  |  |  |  |
|                                                                                                    | 4/. Latest version of Metro's General Conditions of Purchase came into effect on 15 May 2018.Please refer to the link below for the terms and conditions https://www.metrotrains.com.au/doing-business-with-metro/                                                                     |                                                                                                    |                                                                                 |  |  |  |  |  |
|                                                                                                    | Ship All Items To                                                                                                    | Bill To                                                                                             | Deliver To                                                                      |  |  |  |  |  |
| BASEMENT OF SOUTHERN CROSS STATION<br>BASEMENT OF SOUTHERN CROSS STATION<br>BASEMENT OF SOUTHERN CROSS STATION<br>BASEMENT OF SOUTHERN CROSS STATION<br>BASEMENT OF SOUTHERN CROSS STATION                                                                                                    |                                                                                                    |                                                                                                    |                                                                                 |  |  |  |  |  |

## **Reviewing a Received Purchase Order – Line Level**

- Information cannot be adjusted
- Shows the quantity received by Metro Trains

| ine #                                                        | Part # / Description            |                     | Customer Part #          | Туре                  | Qty (Unit)             | Need By       | Unit Price | Subtotal        |             |
|--------------------------------------------------------------|---------------------------------|---------------------|--------------------------|-----------------------|------------------------|---------------|------------|-----------------|-------------|
| 1                                                            | Not Available                   |                     |                          | Material              | 10,000 (EA)            | 28 Mar 2019   | \$1.50 AUD | \$15,000.00 AUD | Summar      |
|                                                              | honey coated popcorn, large     | bags 100g           |                          |                       |                        |               |            |                 |             |
|                                                              | Status                          |                     |                          |                       |                        |               |            |                 |             |
|                                                              | 10,000 Unconfirmed              |                     |                          |                       |                        |               |            |                 |             |
|                                                              | 10,000 Received                 |                     |                          |                       |                        |               |            |                 |             |
|                                                              | Other Information               |                     |                          |                       |                        |               |            |                 |             |
|                                                              | Req. Line No.:                  | 1                   |                          |                       |                        |               |            |                 |             |
|                                                              | Requester:                      | Buyer               |                          |                       |                        |               |            |                 |             |
|                                                              | PR No.:                         | PR1093              |                          |                       |                        |               |            |                 |             |
|                                                              | Contract ID:                    | C115-V3             |                          |                       |                        |               |            |                 |             |
|                                                              | Classification Domain:          | unspsc              |                          |                       |                        |               |            |                 |             |
|                                                              | Classification Code:            | 85131705            |                          |                       |                        |               |            |                 |             |
| Order submitted on: Wednesday 27 Mar 2019 12:42 PM GMT+11:00 |                                 |                     |                          |                       |                        |               |            |                 |             |
| ed by                                                        | Anda Network on: Wednesday 27 M | ar 2019 12:43 PM GN | AT+11.00                 |                       |                        |               |            | Sub-total: 5    | \$15,000.00 |
|                                                              |                                 |                     |                          |                       |                        |               |            |                 |             |
|                                                              |                                 |                     |                          |                       |                        |               |            |                 |             |
| reate                                                        | Order Confirmation 🔻 📵 Cro      | eate Ship Notice    | Create Invoice  Hide   P | rint 🗸   Download PDF | Export cXML   Download | ICSV   Resend |            |                 |             |
|                                                              |                                 |                     |                          |                       |                        |               |            |                 |             |

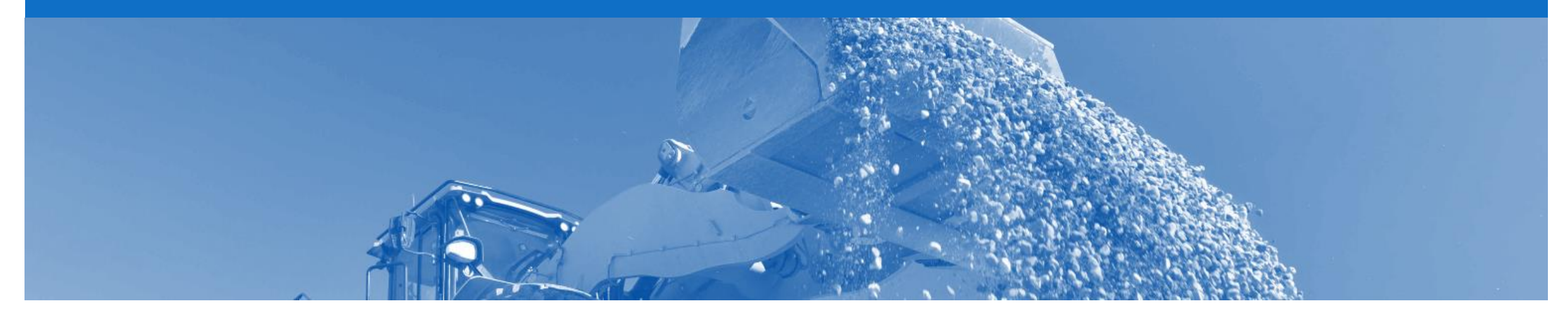

# Receipts

- Receipts are for information only
- Receipts provide information about what goods have been received by Metro Trains

## **Locating Receipts**

- From the Dashboard or Homepage
- 1. Click on **Inbox**
- 2. Select **Receipts**, if it is not displayed:
  - 1) Click on More
  - 2) Select **Receipts**
- The Receipts screen is displayed
- 3. Select the required **Receipt**

**Note:** The Receipt number is generated by Metro Trains

**Note:** The Reference (Purchase Order )number is also generated by Metro Trains

> The Receipt is displayed

| Ariba Netwo                        | ork                              |                                 | Company Settings -     |                     |                        |           |  |  |  |
|------------------------------------|----------------------------------|---------------------------------|------------------------|---------------------|------------------------|-----------|--|--|--|
|                                    |                                  | MESSAGES                        |                        | External Docum      | nent 🗸 CSV Documents 🗸 | Create 🗸  |  |  |  |
| Orders and Releases E              | arly Payments Scheduled Payments | Remittances Inquiries Contracts | Notifications Receipts | More                |                        |           |  |  |  |
| Receipts                           |                                  |                                 |                        | Orders and Releases |                        |           |  |  |  |
|                                    |                                  |                                 |                        | Early Payments      |                        |           |  |  |  |
| <ul> <li>Search Filters</li> </ul> |                                  |                                 |                        | Scheduled Payments  |                        |           |  |  |  |
|                                    |                                  |                                 |                        | Remittances         |                        |           |  |  |  |
| Receipts (77)                      |                                  |                                 |                        | Inquiries           | Page                   | e 1 🗸 🔉 🖬 |  |  |  |
| Receipt N                          | lumber Reference                 | Customer                        |                        | Contracts           | Routi                  | ng Status |  |  |  |
| RC286                              | BP077-R5                         | Metro Trains Melbourne P        | ty Ltd - TEST          | ✓ Receipts          | :14:21 AM Sent         |           |  |  |  |
| RC285                              | C48-V3-R83                       | Metro Trains Melbourne P        | ty Ltd - TEST          | Pending Queue 19 8  | :14:21 AM Sent         |           |  |  |  |
| RC143                              | C48-V3-R30                       | Metro Trains Melbourne P        | ty Ltd - TEST          | 18 Feb 2019 1       | 0:42:40 AM Sent        |           |  |  |  |
| RC226                              | C48-V3-R63                       | Metro Trains Melbourne P        | ty Ltd - TEST          | 20 Feb 2019 8       | :30:06 PM Sent         |           |  |  |  |
| RC298                              | C48-V3-R87                       | Metro Trains Melbourne P        | ty Ltd - TEST          | 23 Feb 2019 9       | :07:57 PM Sent         |           |  |  |  |
| RC301                              | C48-V3-R90                       | Metro Trains Melbourne P        | ty Ltd - TEST          | 25 Feb 2019 1       | 0:17:20 AM Sent        |           |  |  |  |
| RC300                              | C48-V3-R89                       | Metro Trains Melbourne P        | ty Ltd - TEST          | 25 Feb 2019 1       | 0:25:00 AM Sent        |           |  |  |  |

## **Reviewing a Receipt**

| The receipt is displayed                                  | Receipt: RC226                                                                               |                                                                                  |                                                                       |                 |                      |            |                                           |                 |                    |                       | Done   |
|-----------------------------------------------------------|----------------------------------------------------------------------------------------------|----------------------------------------------------------------------------------|-----------------------------------------------------------------------|-----------------|----------------------|------------|-------------------------------------------|-----------------|--------------------|-----------------------|--------|
| The Receipt Number is<br>generated by Metro Trains        | Print   Export cXML Detail History                                                           |                                                                                  |                                                                       |                 |                      |            |                                           |                 |                    |                       |        |
| Related Documents will open<br>the Purchase Order         | From:<br>Metro Trains Melbourne<br>210 Sixth Avenue<br>Pittsburgh, PA 15222<br>United States | Pty Ltd - TEST                                                                   | To:<br>MTM Test Full S<br>AAA Swansten<br>melbourne 3306<br>Australia | upplier 01-TEST |                      | Receipt:   | Receipt #: RC226<br>Receipt Date: 2 Jan 2 | 6<br>2019       |                    |                       |        |
| The History Tab provides<br>information about the Receipt |                                                                                              |                                                                                  | Phone:<br>Fax:<br>Email: mtmtestful                                   | ll@163.com      |                      |            |                                           |                 |                    |                       |        |
| Information cannot be                                     |                                                                                              |                                                                                  |                                                                       |                 |                      |            |                                           |                 | Routing<br>Related | Status:<br>Documents: | Sent   |
| adjusted                                                  | Item Order Line N<br>Purchase Order: C48-V3                                                  | lumber Part # / Description                                                      | Batch # Co                                                            | ustomer Batch # | Packing Slip Date    | Qty (Unit) | Delivery Address                          | Туре            | Unit Rate          | Amount                | Status |
| Processes cannot be<br>performed from a Receipt           | 1 1                                                                                          | receipt test                                                                     |                                                                       |                 |                      | 1 EA       | Not Specified                             | Received        | 20.00 AUD          | 20.00 AUE             | )      |
|                                                           | Receipt: RC226                                                                               |                                                                                  |                                                                       |                 |                      |            |                                           |                 |                    |                       | Done   |
|                                                           | Detail History                                                                               |                                                                                  |                                                                       |                 |                      |            |                                           |                 |                    |                       |        |
|                                                           | Rece                                                                                         | Receipt: RC226<br>Routing Status: Sent<br>eived By Ariba Network On: 20 Feb 2015 | 9 8:30:06 PM GMT+11:                                                  | :00             |                      |            | From: Metro Trains M                      | elbourne Pty Lt | d - TEST           |                       |        |
|                                                           | History                                                                                      |                                                                                  |                                                                       |                 |                      |            |                                           |                 |                    |                       |        |
|                                                           | Status                                                                                       | Comments                                                                         |                                                                       | Changed By      |                      |            | Dat                                       | te and Time     |                    |                       |        |
|                                                           |                                                                                              | ReceiptRequest Queued                                                            |                                                                       | Receipt Req     | lest Handler         |            | 20                                        | Feb 2019 8:30   | 06 PM              |                       |        |
|                                                           | Sent                                                                                         | Sent document to Inbox.                                                          |                                                                       | ANCXMLOu        | Dispatcher-124994010 |            | 20                                        | Feb 2019 8:30   | 12 PM              |                       |        |

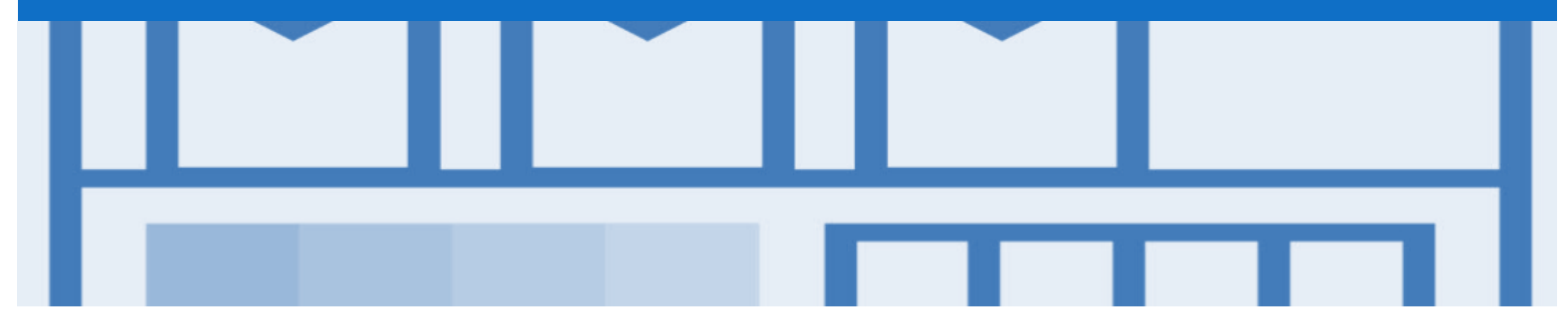

# Support

| Support Type                                                                                                    | Description                                                                                                    |
|----------------------------------------------------------------------------------------------------|----------------------------------------------------------------------------------------------------|
| Help Centre<br>For all your support needs<br>Note: Support Centre Options are based on your account type and all<br>options may not be available | <ul> <li>Types of Support available:</li> <li>1. User Community</li> <li>2. Ask questions or view documentation</li> <li>3. Email/Live Chat</li> <li>4. Request a call back</li> </ul> |
| Supplier Information Portal<br>(Location of Training Guide/s and Video/s)                                                                        | <ol> <li>On the Home screen</li> <li>Click on Company Settings</li> <li>Click on Customer Relationships</li> <li>Click on Supplier Information Portal</li> </ol>                       |
| Ariba Network Training Request                                                                                                    | E: an.sellertraining.aus@sap.com                                                                                                    |